# GARMIN 500 GPS CHECKLIST (Page 1)

## GPS Display Groups (Cycle Large Knob Arrows)

NAV - Navigation Page Group WPT - Waypoint Page Group NRST - Nearest Facility Page Group

## Navigation Page Group Pages (Cycle Small Knob Arrows)

## Margin:

#### Display:

WPT - Next Flight plan Waypoint BRG - Bearing to Next Waypoint CTS - Course to Steer ETA - Estimated Time of Arrival to GS - Ground Speed VSR - Vertical Speed Required for Next Flight plan Waypoint Altitude Waypoint TKE - Track Angle Error XTK - Crosstrack Error DTK - Desired Track TRK - Ground Track DIST - Distance to Next Flight plan WPT ETE - Estimated Time Enroute to Next Flight plan

## Map Page (Cycle Small Knob Arrows)

Map Page puts aircraft at center of North Oriented map display.

## **Navigation Page Buttons**

**MSG** - Displays Messages. Hold button in to turn off. **TERR** - Switches between black background and terrain background.

**CLR** - Press to declutter display map. Four levels of declutter. **RNG** - Range Switch. Upper rocker increases range. Lower rocker decreases range.

**OBS** - Enables/Suspends automatic sequencing of waypoints. When enabled GPS will automatically select the next waypoint in the flight plan.

#### GARMIN 500 GPS CHECKLIST (Page 2)

#### The Waypoint Group Pages (Cycle Small Knob Arrows)

#### **Airport Pages:**

- 1 General Airport data
- 2 Runway Diagrams
- 3 Airport Frequencies
- 4 Airport Approach Page for Selected Runway
- 5 Intersection Data
- 6 NDB Data
- 7 VOR Data

#### Page 1 - General Airport data

#### **Change ICAO Code:**

- 1 Push CRSR Knob to highlight ICAO Window
- 2 Cycle Small Knob →
- 3 Type desired ICAO Code from keyboard
- 4 Press ENT Button
- 5 Push CRSR Knob

#### Page 2 - Runway Diagram Page

#### Select Desired Runway

- 1 Push CRSR Knob
- 2 Cycle Large Knob → to Highlight Runway Window
- 3 Cycle Small Knob → to Bring Up Runway List
- 4 Cycle Small Knob → to Select Runway of interest

Runway Data displays in INFO Window

5 - Press ENT Button.

6 - Use **RNG Rocker** to change scale of Runway Diagram Window

7- Push **CRSR Knob** to remove Flashing Cursor on Screen

# GARMIN 500 GPS CHECKLIST (Page 3)

# Page 3 - Airport Frequencies Page

## Select Desired Frequecy

1 - Push CRSR Knob

2 - Cycle Large Knob → to Select Desired Frequency

3 - Press ENT Button to enter desired frequency to COM 1

Standby Window (Or enter frequency by hand)

4 -Push CRSR Knob to remove Flashing Cursor on Screen

## Page 4 - Airport Approach Page for Selected Runway

## Select Desired Approach

Push CRSR Knob
 Cycle Large Knob to highlight Available
 Approaches Window
 Cycle Small Knob→ to select Available
 Approaches Window
 Cycle Small Knob→ to select desired Approach
 Press ENT button to display Transitions (TRANS)
 Window
 Cycle Small Knob→ to select through Available
 Transitions
 Press ENT Button to select desired Transition

8 - Push **CRSR Knob** to remove Flashing Cursor on Screen

#### Page 5 - Intersection Data Page

The Intersection Page displays the nearest Intersection Identifier, Region, Position, and nearest VOR.

# GARMIN 500 GPS CHECKLIST (Page 4)

### **Change Intersection Identifier**

- 1 Push CRSR Knob
- 2 Cycle Small Knob →
- 3 Type New Identifier from Keyboard
- 4 Push ENT Button
- 5 Push CRSR Knob

#### Page 6 - NDB Data Page

The NDB Page displays the nearest NDB Identifier, Facility, Position, Frequency, and WX Broadcast

#### **Change NDB Identifier**

- 1 Push CRSR Knob
- 2 Cycle Small Knob →
- 3 Type New Identifier from Keyboard
- 4 Push ENT Button
- 5 Push CRSR Knob

#### Page 7 - VOR Data Page

The VOR Page displays the nearest NDB Identifier, Facility, Position, Frequency, and WX Broadcast

#### **Change VOR Identifier**

- 1 Push CRSR Knob
- 2 Cycle Small Knob →
- 3 Type New Identifier from Keyboard
- 4 Push ENT Button
- 5 Push CRSR Knob

# GARMIN 500 GPS CHECKLIST (Page 5)

# The Nearest Group can be displayed by Cycling Large Knob → or Pressing NRST Button on GPS Panel.

The Nearest Group displays Airports, Intersections, NDBs, and VORs with 200NM of your position.

# Nearest Group Pages (Cycle Small Knob Arrows)

## **Nearest Pages:**

- 1 Nearest Airport
- 2 Nearest Intersection
- 3 Nearest NDB
- 4 Nearest VOR
- 5 Nearest Airspace

# Page 1 - Nearest Airport Page

The Nearest Airport Page displays the nine nearest airports within 200 miles of your position displaying the Airport ICAO Code, bearing (BRG) from your position, Distance (DST) from your position, Approach (APR) available, Tower (twr) frequency, and length of the longest runway (rwy).

 Push CRSR Knob
 Cycle Large Knob → to cycle through Airport List
 Push ENT Button to select desired Airport
 You are now back on the General Airport Data Page of the Waypoint Group (Page 2).
 To return to the Nearest Airport Page press the NRST Button.

## GARMIN 500 GPS CHECKLIST (Page 6)

## Page 2 - Nearest Intersection Page

The nearest Intersection Page displays the nine nearest intersections within 200 miles of your position displaying the Intersection ID (INT), bearing (BRG) from your position, and distance (DST) from your position.

1 - Push CRSR Knob

2 - Cycle Large Knob → to cycle through Intersection List

3 - Push **ENT Button** to select desired Intersection You are now back on the Intersection Data Page of the Waypoint Group (Page 3)

4 - To return to the Nearest Airport Page press the **NRST Button**.

### Page 3 - Nearest NDB Page

The nearest Intersection Page displays the nine nearest NDBs within 200 miles of your position displaying the NDB ID (NDB), bearing (BRG) from your position, distance (DST) from your position, and NDB frequency.

1 - Push CRSR Knob

2 - Cycle Large Knob → to cycle through NDB List

3 - Push ENT Button to select desired NDB

You are now back on the NDB Data Page of the Waypoint Group (Page 3)

4 - To return to the Nearest NDB Page press the **NRST Button**.

## GARMIN 500 GPS CHECKLIST (Page7)

#### Page 4 - Nearest VOR Page

The nearest Intersection Page displays the nine nearest VORs within 200 miles of your position displaying the VOR ID (VOR), bearing (BRG) from your position, distance (DST) from your position, and VOR frequency.

- 1 Push CRSR Knob
- 2 Cycle Large Knob → to cycle through VOR List
- 3 Push ENT Button to select desired VOR

You are now back on the VOR Data Page of the Waypoint Group (Page 3)

4 - To return to the Nearest VOR Page press the **NRST Button**.

### Page 5 - Nearest Airspace Page

The nearest Airspace Page displays the nine nearest CONTROLLED or SPECIAL USE Airspaces within 200 miles of your position.

# GARMIN 500 GPS CHECKLIST (Page 8)

# The Direct To Navigation Page can be displayed by Pressing the D Button on GPS Panel.

#### Select Designated Location

The Direct To Page allows you to navigate directly to a designated location.

- 1 Cycle Small Knob→
- 2 Type location airport ICAO code from keyboard **OR**
- 1 Cycle Large Knob→
- 2 Cycle Small Knob→
- 3 Type facility name from keyboard
- 4 Press ENT Button to highlight ACTIVATE?
- 5 Press ENT Button again to select new waypoint.

Navigation screen will return with new GPS course.

#### Select Flight plan Waypoint

The Direct To Page allows you to navigate directly to waypoint on your open flight plan.

1 - Cycle **Large Knob**→ to highlight **FPL Window**. A list of flight plan waypoints will appear.

2 - Cycle **Small Knob**→ to scroll through waypoint list and select desired waypoint.

- 3 Press ENT Button to highlight ACTIVATE?.
- 4 Press **ENT Button** again to select new waypoint. Navigation screen will appear with new GPS course.

## GARMIN 500 GPS CHECKLIST (Page 9)

## Select Nearest Airport

The Direct To Page allows you navigate to the nearest airport within 200nm.

1 - Cycle **Large Knob** to highlight **NRST Window**. A list of airports will appear.

2 - Cycle **Small Knob** to scroll through airport list and select desired airport.

3 - Press ENT Button to highlight ACTIVATE?.

4 - Press **ENT Button** again to select new waypoint. Navigation screen will appear with new GPS course.

# GARMIN 500 GPS CHECKLIST (Page 10)

# The Active Flight Plan Page can be displayed by Pressing the FPL Button on GPS Panel.

The Active Flight Plan Page displays the waypoints with the active section joined by a red arrow bracket. WAYPOINT, DTK (Desired Track), DIS (Distance to Next Waypoint), and CUM (Cumulative Miles) are also displayed.

1 - Press CRSR Knob

2 - Cycle Large Knob to highlight flight plan leg you wish to activate. (You must select the **DESTINATION** waypoint of the leg you wish to activate)

- 3 Press MENU Button
- 4 Press ENT Button
- 5 Press FPL Button to return to Navigation Page.

# GARMIN 500 GPS CHECKLIST (Page 11)

# The Procedures Page can be displayed by Pressing the PROC Button on GPS Panel.

The Procedures Page will display a PROCEDURES window and a LOADED PROCEDURES window.

 Cycle Large Knob to highlight Select Approach?
 Press ENT Button. The list of available approach procedures window will appear. The Approach Map will also be displayed in the GPS window.

3 - Cycle Large Knob to highlight desired approach.

4 - Press **ENT Button**. A window with a list of **Tran** (transition) points will appear.

5 - Cycle Large Knob to select desired Tran (transition) point.

6 - Press ENT Button. Load? And Activate? Will be highlighted.

7 - Cycle Large Knob to select Load? or Activate?
8 - Press ENT Button. Procedure will be loaded into the Flight Plan. It will be available for activation or activated depending on which option you selected.
Normally you will Load the procedure and Activate when you are within 30 miles of the destination airport.

Note: This is the simplest approach procedure method. There are many approach procedures and methods available that go beyond the scope of this checklist. Refer to the *Using the GPS* section in the FS9 Learning Center.